## R/Rstudioを用いたプログラミング

講師:遠山祐太

最終更新:2024-11-16

## R & Rstudio 入門

## どうしてプログラミングを学ぶのか?

- データを用いた統計・実証分析
  - 1. データセットを作成する(スクレイピング・クリーニング)
  - 2. データの記述統計(表・グラフ)
  - 3. 回帰分析
  - 4. 分析結果をまとめた図表を作る
- 数値シミュレーション
  - 例:漸近理論(asymptotic theory)はサンプルサイズが充分大きい場合を考える (i.e.,  $N \to \infty$ )
    - 大数の法則(law of large numbers)・中心極限定理(central limit theorem)
    - 漸近近似の精度は?
  - モンテカルロシミュレーション (Monte Carlo simulation) とよばれる

## どうしてRを使うのか?

- フリーソフトウェア
  - Stataは高価
  - Matlabは在学中はライセンスが使えるが卒業後は・・・
- 柔軟さと使いやすさのバランスがちょうど良い
  - Stataでは計量分析がしやすい反面、自分でプログラムを書くのは難しい
  - Matlabはその逆
  - データ構築・回帰分析・機械学習・構造推定など、Rで大体なんでもできる
- ユーザが多い(ネットワーク効果)
  - 日本語でも英語でもネットに資料がある
  - ユーザが開発したパッケージが多い:tidyverse、機械学習ツールなど...

### とはいえ、最終的には好みの問題

- 選択肢はいろいろ: Stata, Matlab, Python, Julia, etc...
- Pythonも非常にPopular (私はほとんど使ったことない)
- 最終的には皆さん次第(私も未だにStataやMatlabを使っています)
- この授業ではRを使うことを原則とします。

## R(プログラミング言語全般も)の学び方

- 「手を動かして学ぶ」(Learning by doing)しかないです。
- いくつかコード例を紹介するが、R言語の使い方の講義ではないことに注意。
- もしプログラミングでつまづいたら…
  - 1. まずはググる!エラーメッセージをそのままGoogle検索してみる。
  - 2. Moodleのフォーラムに質問を投稿する。
  - 3. オフィスアワーにTAか講師に質問する。

#### Rに関する便利なオンライン資料

- 森知晴「卒業論文のためのR入門」
  - 一番最初のとっかかりとして。
- Wickham and Grolemund "R for Data Science" https://r4ds.had.co.nz/
  - tidyverseの開発者
  - 英語版は無料。 邦訳も入手可能。
- Datacamp https://www.datacamp.com/
- 宋財泫・矢内勇生「私たちのR: ベストプラクティスの探究」https://www.jaysong.net/RBook/

#### Rに関する書籍資料

- 松村ら「改訂2版 RユーザのためのRStudio[実践]入門」
- 辻・矢吹「実践Data Scienceシリーズ ゼロからはじめるデータサイエンス入門 R・Python一挙 両得」

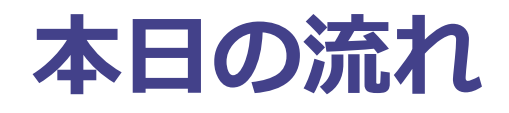

- RとRstudioの第一歩
  - 環境構築
  - ∘ パッケージ
- 分析用フォルダのセットアップ
  - 作業ディレクトリ
  - RStudio project
  - フォルダの構成例
- 基本的な計算(計算機としてのR)
- 統計学の復習を兼ねたプログラミング学習
  - 統計学:統計的推測と数値シミュレーション
  - ・プログラミング:変数(variable)、ワークフロー(if文・for文)、関数(function)

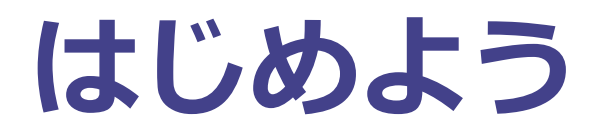

### RとRStudioのインストール

- R·RStudioとはなにか
  - Rはプログラミング言語
  - RStudioはプログラミングに便利なツールを提供してくれる統合開発環境(integrated development environment; IDE)
- RとRStudioのインストール
  - 1. R: https://www.r-project.org/
  - 2. RStudio: https://www.rstudio.com/
- 詳細についてはこちら

#### チートシート

- RStudio開発チームは様々な"cheatsheets"を提供してくれている。
- 本講義で役立ちそうなもの:
  - RStudio IDE Cheatsheet
  - Base R
  - Data Wrangling
- 他の便利なもの:
  - estimatr:回帰分析
  - stata2r: RでStataを実行
  - R Markdown

#### RStudioの概観

#### 💷 Note Github - KStudio File Edit Code View Plots Session Build Debug Profile Tools Help 🗿 🔹 😪 🤮 📲 🔚 😓 👘 🔿 to file/function 👘 🗄 🔹 Addins 🔹 Ontitled1 × Environment History Connections Tutorial (그리 | 🚛 🗌 Source on Save | 🔍 🎢 🗐 🗐 \Rightarrow Run 🛛 😎 🕞 Source 🔹 🚔 📑 🛛 🐨 Import Dataset 👻 🎸 1 R 👻 🛑 Global Environment 👻 Environment is empty Files Plots Packages Help Viewer 💁 New Folder 🗳 Delete 📑 Rename / 🍪 More 👻 $\fbox{$>$ C:>$ Users > Yuta > Dropbox > Teaching > 2021_1_2_Applied_Metrics_JPN > Note_Github > 01_Introduction}$ A Name Size t. 1:1 (Top Level) \$ R Script \$ 🗆 🧰 data Console Terminal × Jobs > -🔲 🗋 debug.log 106 B C:/Users/Yuta/Dropbox/Teaching/2021\_1\_2\_Applied\_Metrics\_JPN/Note\_Github/ 🛑 figs Intro\_to\_R\_files R version 4.0.5 (2021-03-31) -- "Shake and Throw" Copyright (C) 2021 The R Foundation for Statistical Computing Platform: x86\_64-w64-mingw32/x64 (64-bit) 🕙 Intro to R.html 12.9 KB Intro\_to\_R.Rmd 8.3 KB R は、目由なソフトウェアであり、「完全に無保証」です。 一定の条件に従えば、自由にこれを再配示することができます。 膨充条件の増相に関しては、'license()' あるいは 'licence()' と入力してください。 Introduction.Rmd 11.8 KB xaringan-themer.css 6.1 KB R は多くの貢献者による共同プロジェクトです。 詳しくは 'contributors()' と入力してください。 また、R や R のパッケージを出版物で引用する際の形式については 'citation()' と入力してください。 'demo()' と入力すればデモをみることができます。 'help()' とすればオンラインへルブが出ます。 'help.start()' で HTML ブラウザによるヘルブがみられます。 'q()' と入力すれば R を終了します。

### 4つの枠 (Pane)

- 1. Source: コードを書く場所
- 2. Console:コードを走らせる場所
- 3. Environment/History: 変数の一覧 / Consoleで走らせたコードの履歴
- 4. Files/Plots/Packages/Help: ファイル一覧、など

## Source (ソース)

- ここにコードを書く。
- コードをスクリプトファイルとして保存する。(.Rファイル)
- Runをクリックして全てのコードを読み込む。
- SHIFT + ENTER (Windows) で選択済みの部分を読み込む。

### Console (コンソール)

- コードが動くところ
- Source Pane(枠)でRunをクリックするとコードが回りだす。
- ここに直接コードを入力することもできる。

#### Packages (パッケージ)

- オープンソースのRにとっての大きな強みはパッケージが豊富なこと。
   パッケージからユーザが開発した便利な関数を呼び出せる。
- パッケージをインストールするにはinstall.packages()を利用する。
   料理本を買ってきて、棚にしまっておくようなもの。
- パッケージを使いたければ、インストール後にlibrary()で読み込む。

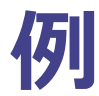

- 図作成のためのggplot2を紹介するが、いまインストールしないこと!(時間がかかるので)
- ggplot2は次のコマンドでインストールできる。

install.packages("ggplot2")

• パッケージがインストールされたら、使う前にlibrary()で読み込む。

library("ggplot2")

- Rをいったん閉じると、読み込んだパッケージはすべて閉じられる。
- Rをまた開くときは、パッケージを再インストールする必要はないが、使いたいものを library()で再読み込みする必要がある。

#### tidyverse

- tidyverseは、主にHadley Wickamsによって開発されたパッケージ群のこと。
   o dplyr・readr・ggplot2・readr・stringrなどなど
- tidyverseはデータ分析におけるデファクトスタンダード
- 本講義ではtidyverseをインストールする。(時間がかかるので注意)

install.packages("tidyverse")

# 分析用フォルダのセットアップ

### 分析用フォルダの作り方

- データ分析には様々なファイル:スクリプト(コード)、データ、アウトプット(画像、表)
- ポイント:ファイルを機能ごとに分けて整理すると良い。
- 作り方は結局人それぞれになるが、以下では参考例を理由とともに紹介する。

## 分析フォルダの一例

| プロ       | ジェクト/                       |
|----------|-----------------------------|
| <u> </u> | data/                       |
| ĺ        | └── data.csv                |
| <u> </u> | script/                     |
|          | ├── script.R: スクリプトファイル     |
| ĺ        | └── function.R: 関数を保存したファイル |
| <u> </u> | output/                     |
|          | ├── figure(.jpg, .pdf)      |
|          | └── table(.tex, .csv)       |
| <u> </u> | script.R / master.R         |
| <u> </u> | markdown_report.RMD         |
| L        | readme.md                   |

- data: データを入れる。絶対に触らない(上書きしない)フォルダ
- script: スクリプト(.Rファイル)を入れる。
  - もしファイル一つで済むならば、直下のscript.R だけでもOK
  - 直下のmaster.Rにおいて、script内のフォルダをどの順番で回すかを指定する。
- output:分析のアウトプット。主に図表

続:分析フォルダの一例

| プロジェクト/                             |
|-------------------------------------|
| ├── data/                           |
| │ └── data.csv                      |
| ├── script/                         |
| $\mid  \mid - $ script.R: スクリプトファイル |
| │ └── function.R: 関数を保存したファイル       |
| - output/                           |
| figure(.jpg, .pdf)                  |
| │ └── table(.tex, .csv)             |
| ├── script.R / master.R             |
| markdown_report.RMD                 |
| └── readme.md                       |

- markdown\_report.RMD: Rmarkdownによる分析レポート。
- readme.md: 分析フォルダに関する説明ファイル。マークダウンファイルでも、テキストファイルでも、ワードでもなんでもOK。

### ファイル・フォルダ管理における重要ルール

- どのファイルを上書きしてOKか否かをはっきりさせる。
   元(ソース)となるデータファイル(エクセルやCSV)は絶対に上書きしない。
- 分析を一から再現できるよう、コードを整理する。(再現性)
  - 仮にoutputフォルダが空になっても、dataとscriptがあればmaster.Rを回すことでoutputを 再現できる。

### (時間があれば/おいおい) 応用例

- Git/Githubによるファイル管理 (特に変更履歴)
- 元データから、分析のためにデータ自体の加工が必要な場合
   の 例えば、data\_raw と data\_cleaned に分ける。
- 一時的な作業ファイルを置いておく temp フォルダの作成
- 分析内容が巨大になった場合:記述統計、回帰分析、シミュレーション分析、などなど
   個人的には、分析のサブタスクごとにフォルダを作るとやりやすい(が人による)
- markdown report と scriptの使い分け

## プログラミングの基本:作業ディレクトリ

- 作業ディレクトリ(working directory)はシステムがその時点で参照しているフォルダ。
   外部のファイルを読み込む際に重要。(後述)
   なお、ディレクトリとフォルダは意味がほぼ同じ。
- 作業ディレクトリは次のコマンドで確認できる。

getwd()

## [1] "C:/Users/taho1/OneDrive/ドキュメント/GitHub/Applied\_Econometrics\_JPN/02\_R\_Programming"

• 作業ディレクトリを変更する場合は、次のように入力する。

setwd("ディレクトリのパス")

## オススメ:RStudio におけるプロジェクトの作成

- Rstudioでは分析作業用のフォルダをプロジェクトとして設定できる。
- 方法: 左上の左から2つ目の緑のプラス(Create a project)をクリック(授業で手本)
- XXXX.RprojをクリックしてRStudioを起動すると、作業ディレクトリがプロジェクトフォルダ に自動で設定される。
- (今日は割愛) here パッケージの活用

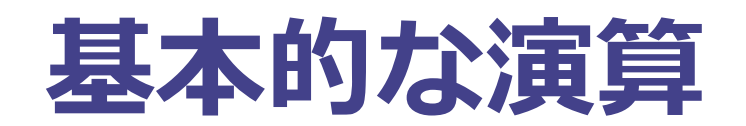

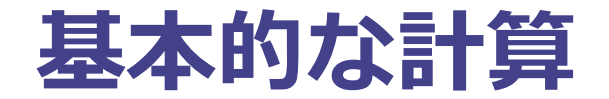

手始めとして、Rを単純な計算機として使ってみよう。

四則演算

| 数式         | R |   | 出力 |     |
|------------|---|---|----|-----|
| 3+2        | 3 | + | 2  | 5   |
| 3-2        | 3 | _ | 2  | 1   |
| $3\cdot 2$ | 3 | * | 2  | 6   |
| 3/2        | 3 | / | 2  | 1.5 |

1 + 3

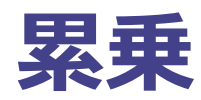

| 数式           | R             | 出力    |
|--------------|---------------|-------|
| $3^2$        | 3 ^ 2         | 9     |
| $2^{(-3)}$   | 2 ^ (-3)      | 0.125 |
| $100^{1/2}$  | 100 ^ (1 / 2) | 10    |
| $\sqrt{100}$ | sqrt(100)     | 10    |

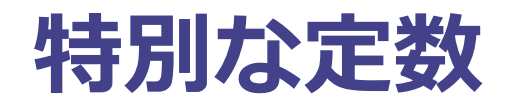

| 数式    | R      | 出力        |
|-------|--------|-----------|
| $\pi$ | pi     | 3.1415927 |
| e     | exp(1) | 2.7182818 |

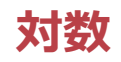

- 自然対数を表すために ln と log を置き換え可能なものとして使うことに注意。
- Rにはln()がないので、自然対数を表すには代わりにlog()を用いる。

| 数式                | R                      | 出力 |
|-------------------|------------------------|----|
| $\log(e)$         | <pre>log(exp(1))</pre> | 1  |
| $\log_{10}(1000)$ | log10(1000)            | 3  |
| $\log_2(8)$       | log2(8)                | 3  |
| $\log_4(16)$      | log(16, base = 4)      | 2  |

#### 三角関数

| 数式            | R           | 出力 |
|---------------|-------------|----|
| $\sin(\pi/2)$ | sin(pi / 2) | 1  |
| $\cos(0)$     | cos(0)      | 1  |

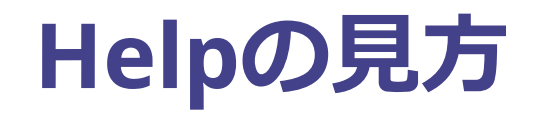

- Rを計算機として使うにあたって、さまざまな関数を見た: sqrt()・exp()・log()・sin()
- Rの関数についての説明を見るには、関数名の前に?マークをつければよい。

?log ?sin ?paste ?lm

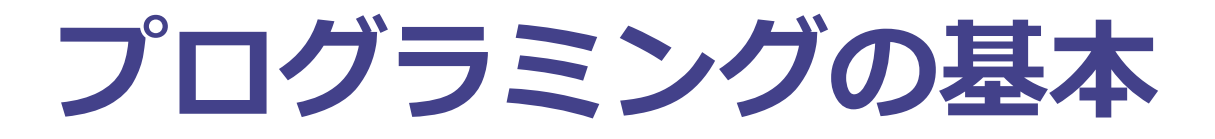

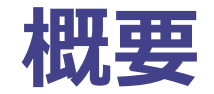

- 題材:母平均の統計的推定
- 手を動かしながら、以下の点について見ていこう
  - 作業ディレクトリ(working directory)
  - 変数 (variable)
  - ワークフロー:if文・for文
  - 関数(function)定義

#### 演習:母平均の統計的推定

- 統計学・計量経済学では、母集団(population)に関して、データ(標本)を用いた推測を行う。
- 母平均に関する統計的推定(statistical estimation)
  - $\circ$  ある確率変数 Y を考える。 Y はある分布に従っている。
  - 母平均 = 期待値 = E[Y]を知りたい。
  - 母集団から N 個の観測を**無作為抽出(random sampling)**し、 **標本**  $\{Y_i\}_{i=1}^N$  を得る。
  - $\circ$  標本平均(sample mean):  $ar{Y} = rac{1}{n} \sum_{i=1}^n Y_i$
- 図解:

#### 用語の整理:推定対象・推定量・推定値

- 推定対象 (estimand): 推定したいと考えている、母集団の特徴
   例: 母平均
- 推定量 (estimator): データ(サンプル)を所与として、目標とするパラメタを推定するルール。
  - いわば、データから推定したい対象への関数。
  - 例:標本平均
  - サンプルがランダム(確率的)であるため、推定量も確率変数になる。
- 推定値 (estimate): データを推定量に代入したときに得られる値。
   例: データに基づいて計算された標本平均の値

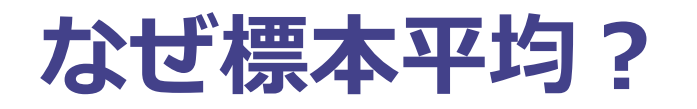

- $\bar{Y}$ が母平均の良い推定量 (estimator) なのはなぜだろうか?
- 理論的理由1:
- 理論的理由2:

#### 標本平均(という推定量)の分布とは何か?

- 理論的に「標本平均の期待値」は計算できる。しかし、直観的な理解は非常に難しい。
- 理由:データ分析において、我々が得るデータ(標本)は、抽出されたものただ一つ。
   そのデータから計算した標本平均は推定値 (not 推定量)
- ゆえに、「標本平均が分布を持っている」という点を理解しづらい。
   (恐らく頻度論的統計学がわかりづらい理由の根幹)
- 図:標本平均の「分布」

#### 数値シミュレーションで標本平均の性質を調べる

- まず、なんらかの変数の母集団分布を用意する。
- 母集団から無作為に標本を抽出し、対応する標本平均を計算する。
- この手続きを繰り返し、標本平均を多数得る。->標本平均の分布が得られる。

## Step 1 (/4): パッケージの読み込み

install.packages("")でtidyverseをインストールする。

library("tidyverse")

### Step 2 (/4): 母集団を用意

- PUMS of U.S. Cencus 2000の所得と年齢のデータを用いる。
  - PUMS: Public Use Microdata Sample
  - data\_pums\_2000.csvが、data フォルダに入っていることを確認する。
- RにPUMSを読み込む前に、**変数**について説明。

#### プログラミングの基本その2:変数

- **変数(variable)**とは、データを保存できる名前付きの入れ物のこと。
- 例えば、変数は次のように定義できる。

X <- 10

• ここで、変数Xは後ほど参照することができる。

| Х         |  |  |
|-----------|--|--|
| ## [1] 10 |  |  |
| 2*X       |  |  |
|           |  |  |

## [1] 20

## データの型 (Data Type)

- 変数は多種多様なデータを格納できる。
  - 数字 (scalar)
  - ベクトル (vector)
  - 行列 (matrix)
  - リスト (list)
  - データフレーム (data frame)
- これらをデータ型と呼ぶ。

#### PUMSデータの読み込み

• readrパッケージ(tidyverseに含まれる)のread\_csv()関数を使って読み込む。

pums2000 <- read\_csv("data/data\_pums\_2000.csv")</pre>

#### • 注意点1:

- read\_csv()の引数(argument)においてファイルのパスを指定する。
- 作業ディレクトリにおけるdataフォルダのdata\_pums\_2000.csvファイルを探す。
- このような参照をするパスの表記法を相対パス(relative path)とよぶ。
- 絶対パス(absolute path)を用いて参照することもできるが、相対パスを強く推奨する。
- 注意点2:
  - 変数pums2000はdata\_pums\_2000.csvのデータを格納する。
  - この種の変数をデータフレーム(data frame)とよぶ。

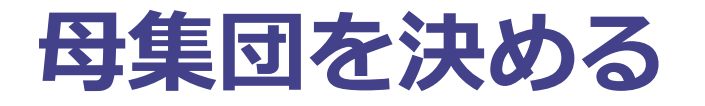

このデータを母集団として扱う。

# pop\_incはベクトル
pop <- as.vector(pums2000\$INCTOT)</pre>

#### • 母集団の平均と標準偏差

# 母集団の平均所得 pop\_mean = mean(pop) pop\_mean

## [1] 30165.47

# 母集団の所得の標準偏差 pop\_sd = sd(pop) pop\_sd

## [1] 38306.17

### 母集団の所得分布(米ドル単位)

• ggplot2を使おう。

## Warning: `qplot()` was deprecated in ggplot2 3.4.0.
## This warning is displayed once every 8 hours.
## Call `lifecycle::last\_lifecycle\_warnings()` to see where this warning was
## generated.

#### • 注意:

- o qplot()はggplotパッケージの関数。
- パッケージ名::関数名は関数を呼び出す方法の一つ。
- 変数figは図を格納している。

#### plot(fig)

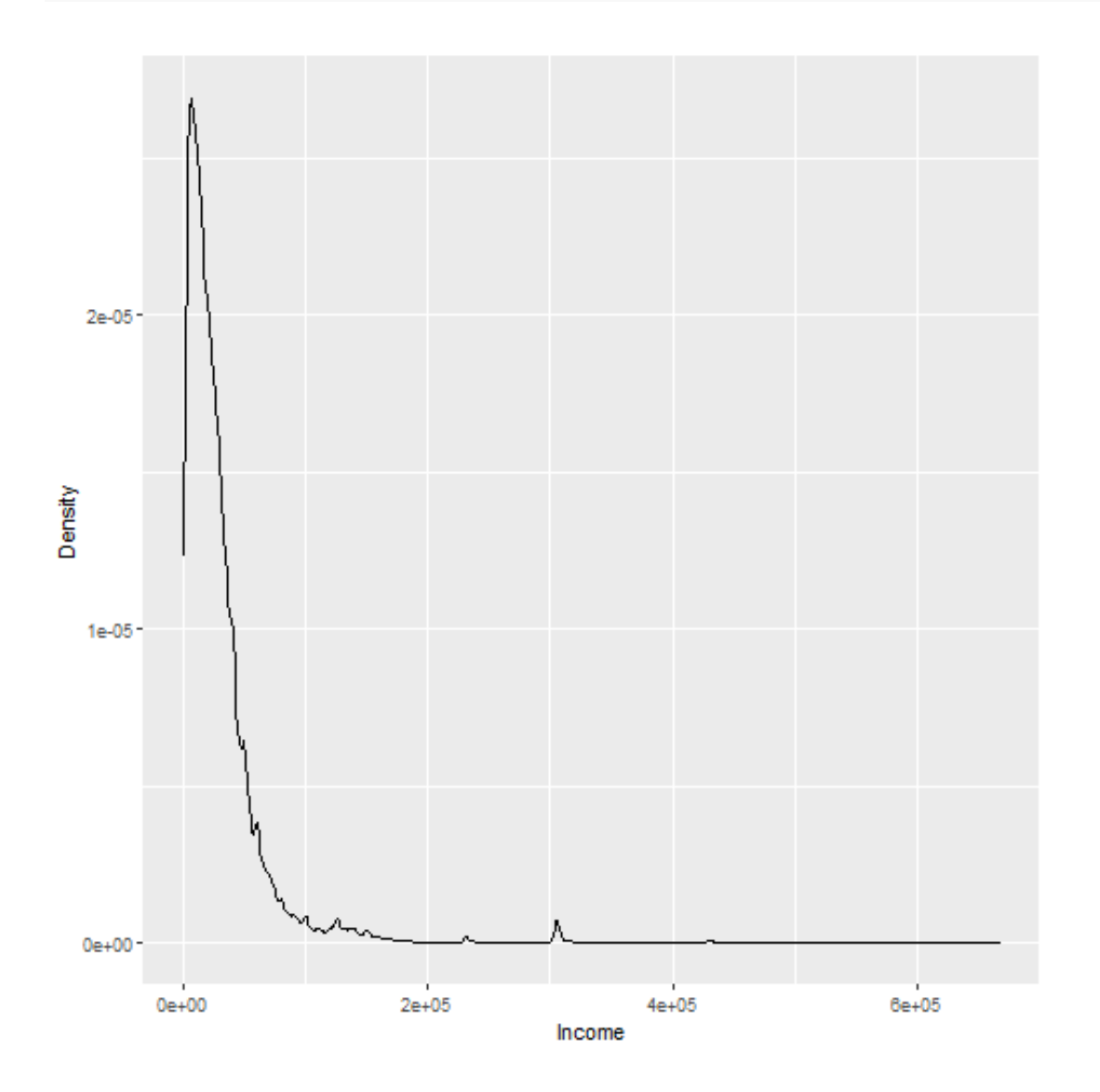

- 分布の裾が長い。
- 対数スケールでプロットしてみよう。

#### plot(fig2)

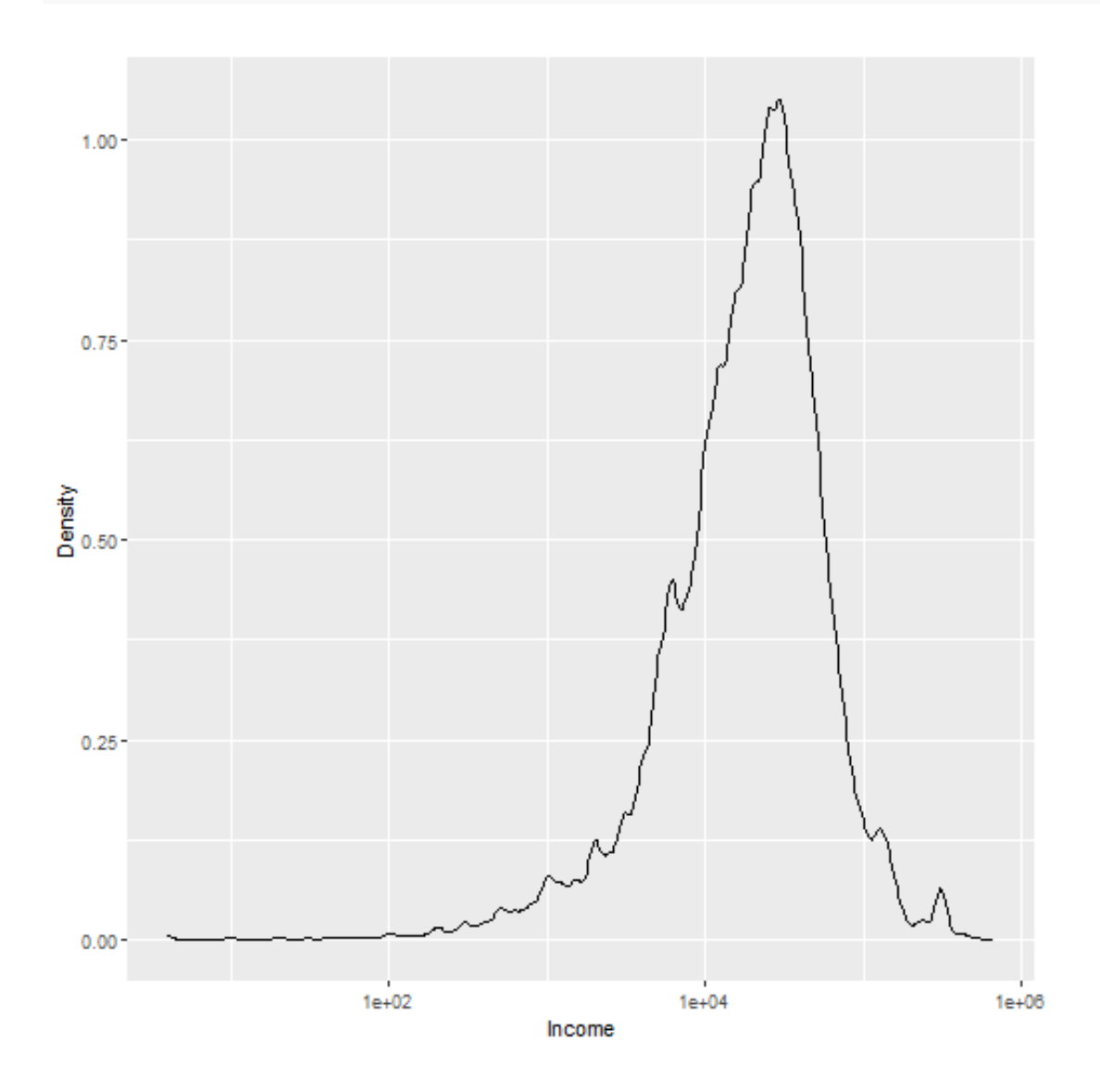

#### Step 3 (/4): 無作為標本と標本平均の計算

- 無作為標本(random sample)から作成した標本平均が、真の母平均にどれだけ近いか調べてみよう。
- 母集団から N 個の観測を含む無作為標本を取り出し、標本平均 Y を計算する。
- 例えば、これを200回くり返し、200個の標本平均を得る。

#### 無作為抽出のしかた

まず、結果の再現性(reproductivity)を担保するために、
 **11 12 13 14 15 16 17 17 18 19 19 10 10 10 10 10 10 10 10 10 11 11 11 11 11 11 11 11 11 11 11 11 11 11 11 11 11 11 11 11 11 11 11 11 11 11 11 11 11 11 11 11 11 11 11 11 11 11 11 11 11 11 11 11 11 11 11 11 11 11 11 11 11 11 11 11 11 11 11 11 11 11 11 11 11 11 11 11 11 11 11 11 11 11 11 11 11 11 11 11 11 11 11 11 11 11 11 11 11 11 11** 

set.seed(12345)

• 変数popから100個の観測で構成される標本を取り出す。

test <- sample(x = pop, size = 100)</pre>

 変数testに母集団から無作為抽出された100個の観測を格納する。標本平均は次のように計算で きる。

mean(test)

## [1] 25756.1

## プログラミングの基本その3:for文

- 同じ手続きをくり返したかったら?for文を使おう!
- for文を使う前に:

Nrep = 200
result1 <- numeric(Nrep)</pre>

• result1は長さ200で全ての要素が0のベクトルである。

```
# 結果を格納するベクトル
result1 <- numeric(Nrep)
# ループ
for (i in 1:Nrep ){
   test <- sample(x = pop, size = 100)
      result1[i] <- mean(test)
}</pre>
```

- result1には、200個の無作為標本から計算された200個の標本平均が格納されている。
- プログラミングのコツ:ループの結果を格納するベクトルを先に用意しておく。さもないと計算 が極めて遅くなる。

### Step 4 (/4):標本平均の分布

• 標本平均の分布はどんな形をしているだろうか?

#### plot(fig3)

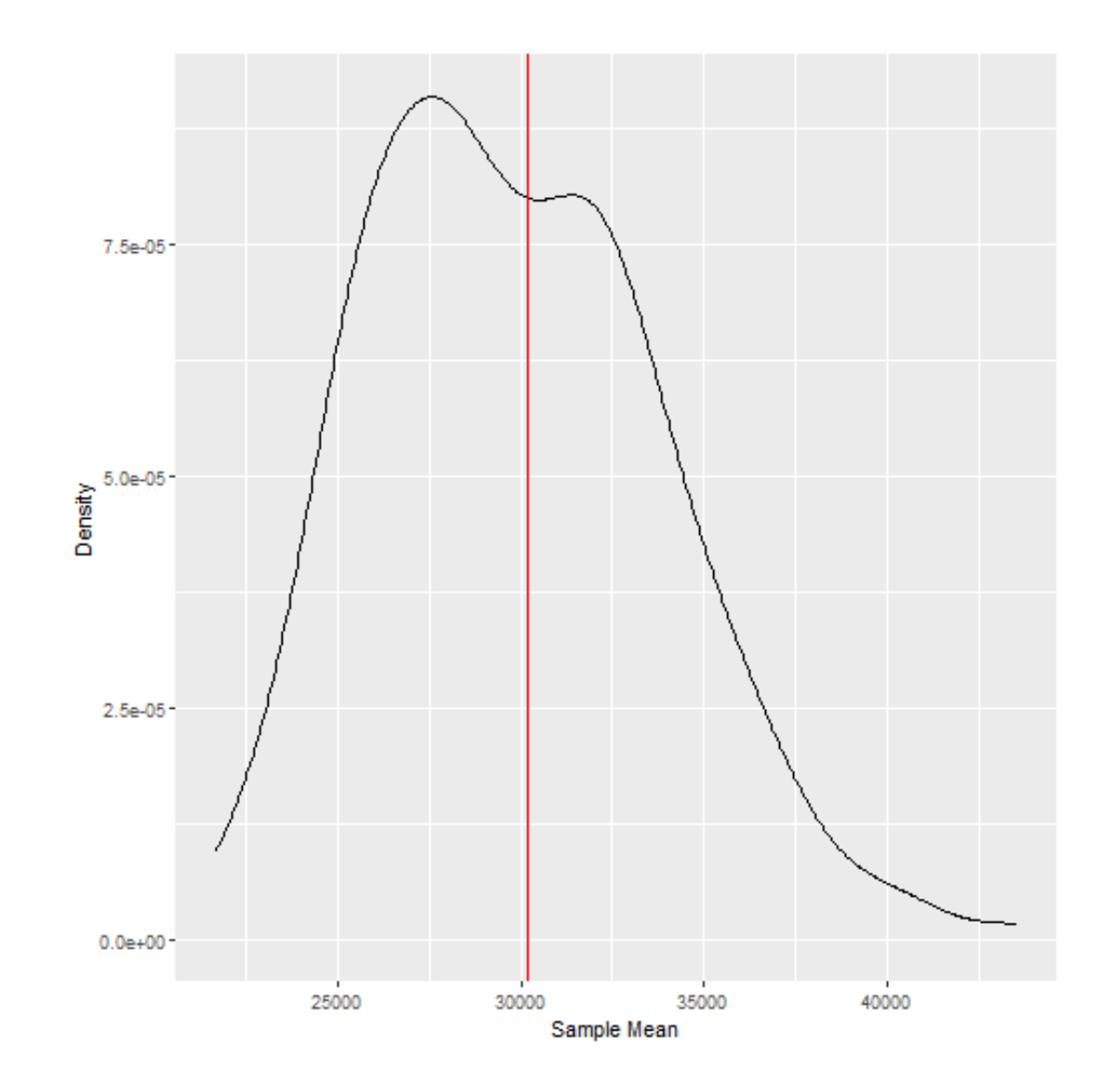

## プログラミングの基本その4: 関数

- サンプルサイズが大きくなったら? 例えば、 N = 100, 200, 400 ではどうだろうか?
- **関数(function)**を使って確かめる。
- 関数を定義するには、以下を特定する:
  - 1. 関数名
  - 2. 引数 (argument)
  - 3. コード
  - 4. 出力(output)

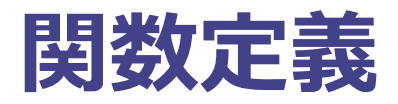

• f\_samplemean関数

```
f_samplemean <- function(pop, size){
    Nrep = 200
    result <- numeric(Nrep)
    for (i in 1:Nrep ){
        test <- sample(x = pop, size = size)
        result[i] <- mean(test)
    }
    return(result)
}</pre>
```

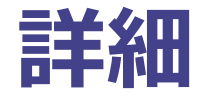

- 引数(入力)
  - pop:母集団を格納している変数
  - size: サンプルサイズ (観測の数)
- コード: size個の観測を含む無作為標本を200個抽出し、標本平均を計算する
- 出力: 200個の標本平均を格納している result

### Step 3 と 4 の続き

• 定義された関数を用いて、異なるサンプルサイズの標本平均を作成する。

result1 <- f\_samplemean(pop, size = 100)
result2 <- f\_samplemean(pop, size = 400)
result3 <- f\_samplemean(pop, size = 800)</pre>

#### • 可視化のためにデータフレームを用意する。

```
result_data <- tibble( Ybar100 = result1,
Ybar400 = result2,
Ybar800 = result3)
```

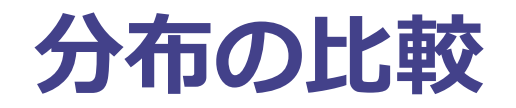

# result\_data のフォーマットを変更するために pivot\_longer を使う
data\_for\_plot <- pivot\_longer(data = result\_data, cols = everything() )</pre>

```
# "ggplot2" で図を作成
fig <-
ggplot(data = data_for_plot) +
xlab("Sample mean") +
geom_line(aes(x = value, colour = name ), stat = "density" ) +
geom_vline(xintercept=pop_mean ,colour="black")</pre>
```

#### plot(fig)

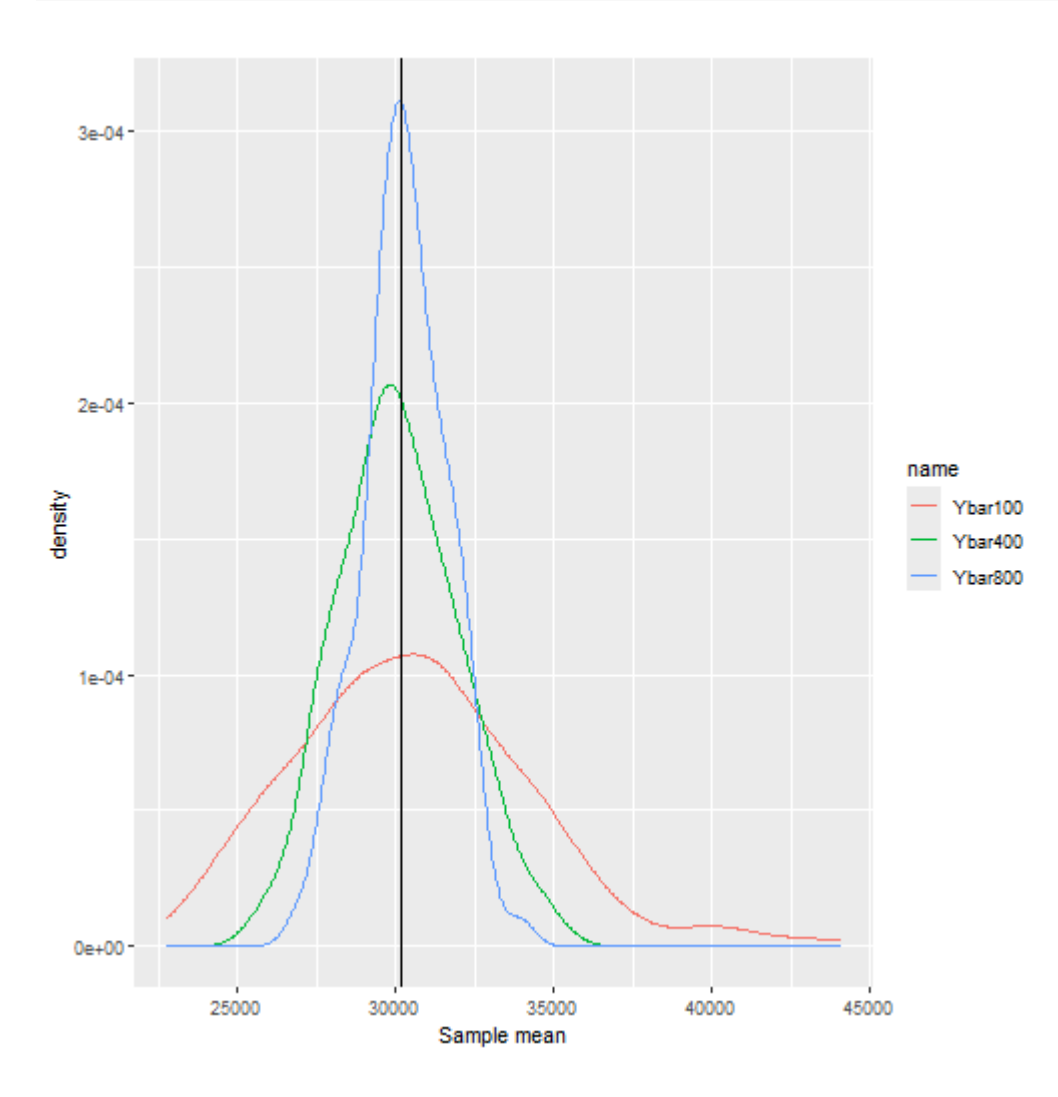

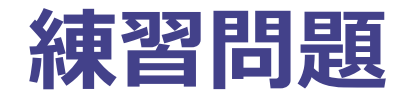

 不偏性(unbiasedness)および一致性(consistency)の観点から、シミュレーション結果を 検討せよ。